Ça dépend de votre version XL, Voici la procédure pour Office 365 (version US).

Ouvrez votre fichier et suivez ces étapes :

1. Onglet « *Review* », dans le groupe « *Changes* », click sur « **Share Workbook** ».

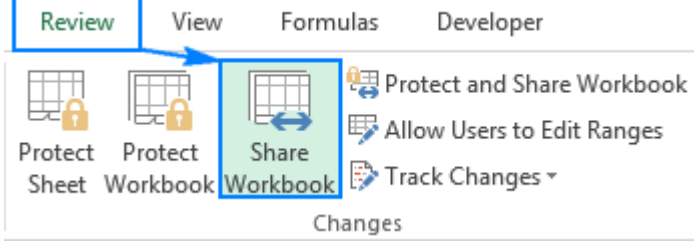

 La boite de dialogue "Share Workbook » apparaît. Activez « Allow changes by more than one user at the same time. This also allows workbook merging » dans l'onglet « Editing ».

| Share Workbook                                                                              |
|---------------------------------------------------------------------------------------------|
| Editing Advanced                                                                            |
| Allow changes by more than one user at the same time.<br>This also allows workbook merging. |
| Who has this workbook open now:                                                             |
| sveta (Exclusive) - 07/07/2017 4:05 PM                                                      |
|                                                                                             |
|                                                                                             |
|                                                                                             |
|                                                                                             |
|                                                                                             |
|                                                                                             |
|                                                                                             |
|                                                                                             |
| Remove User                                                                                 |
|                                                                                             |
| OK Cancel                                                                                   |

3. Option : sur l'onglet « *Advanced* », choisissez les paramètres pour le suivi des modifications, et click *OK*. Par exemple, vous voulez une mise à jour des modifications toutes les x minutes.

| Share Workbook                          |
|-----------------------------------------|
| Editing Advanced                        |
| Track changes                           |
|                                         |
| Don't keep change history               |
| Update changes                          |
| © <u>W</u> hen file is saved            |
|                                         |
| Save my changes and see others' changes |
| Just see other users' changes           |
| Conflicting changes between users       |
| Ask me which changes win                |
| The changes being saved win             |
| Include in personal view                |
| Print settings                          |
| Eilter settings                         |
| OK Cancel                               |

4. Enregistrez le fichier sur le réseau partagé.

Si ça a fonctionné, le mot [Shared] apparaît à droite du nom du fichier, comme ceci: Book1.xlsx [shared].

Note : Microsoft Excel refuse de partager un fichier pour 2 raisons possibles :

- 1. Les fichiers ayant des tableaux ou des cartes XML ne peuvent être partagés. Il faut convertir les tableaux en zones normales et supprimer les cartes.
- Les paramètres privés empêchent le partage. Via le menu: "File > Excel Options > Trust Center, click sur Trust Center Settings...", et sous « Privacy Options », désactiver « Remove personal information from file properties on save ».